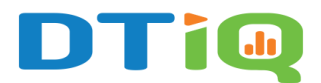

# Heatmaps Feature Guide

360iQ's **Heatmaps** feature showcases the high-traffic areas of your store or restaurant. These heatmaps reveal which parts of your location receive traffic and how much traffic they receive per period.

# Content

In this guide, we will cover the proceeding topics:

- How to Access Heatmaps
- Create a New Heatmap
- <u>View and Download Heatmaps</u>

# How to Access Heatmaps

To access **Heatmaps**, take the following steps:

1. Log in to <u>360iQ</u>.

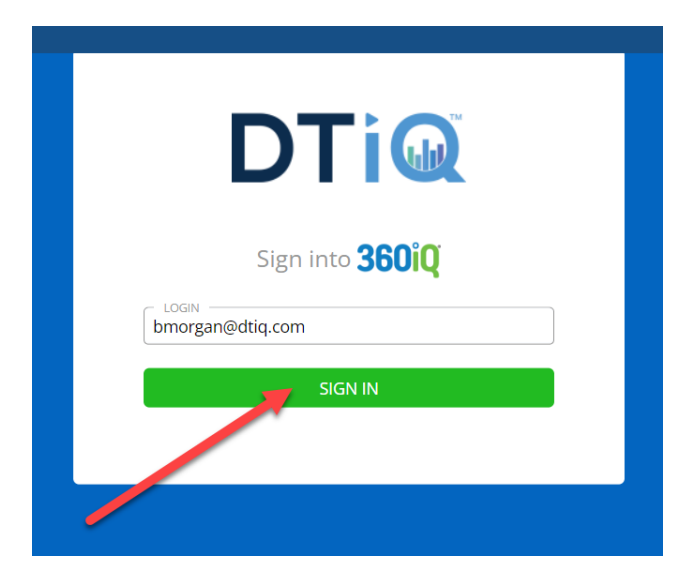

2. From the Home Screen or Quick bar, find the Heatmaps tile, and click it.

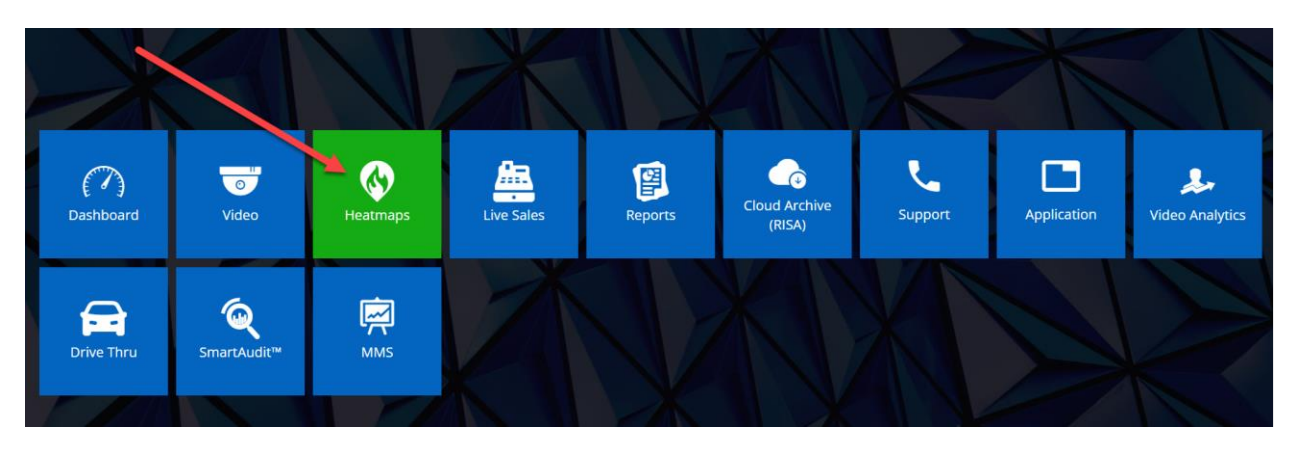

- 3. You will then be redirected to the **Heatmaps Report**. Here, you can view all existing heatmaps, including the following information:
  - a. Request Name
  - b. Location
  - c. Created on timestamp of when request was placed.
  - d. Created by author of the request.
  - e. Start date first day of the request.
  - f. Ranges number of periods of day selected.
  - g. Cameras number of cameras selected.
  - h. Status of the Request

**Note:** You can filter table by clicking on the funnel icon in the header, or search by request name, location, and description

| Heatmaps O                               |          |                        |            |            | <u>Latest</u> La | st 30 days Last 90 days 🛱 🗸//          | · →//         |
|------------------------------------------|----------|------------------------|------------|------------|------------------|----------------------------------------|---------------|
| Add filter V<br>Sort by: Created on 11 V |          |                        |            |            |                  | Search name, location or description Q | + New heatmap |
| Name                                     | Location | Created on             | Created by | Start date | Ranges           | Cameras Status                         | Actions       |
| 107-00 - Reading Tax, 20-01 (2010)       |          | 08/12/2024 03:10:45 PM |            | 08/05/2024 | Lth 3            | 👿 3 🥥 Completed                        | *             |
|                                          |          | 08/08/2024 06:25:24 PM | 1          | 08/08/2024 | [4] 1            | 3 In progress 20%                      |               |

#### Additionally, you can use **Column Ordering** to show these options:

- a. End Date
- b. Duration
- c. Description

| ~                                    |   | + Ne | w heatmap |  |
|--------------------------------------|---|------|-----------|--|
| Search name, location or description | Q | Ξ    | ¢ ¥       |  |

## Create a New Heatmap

To create a new heatmap, proceed as follows:

1. Click the + New heatmap button in the top-right corner of the screen.

| Latest Last 30 days Last 90 days | ti ∨/       | / | $\rightarrow$ | //         |
|----------------------------------|-------------|---|---------------|------------|
|                                  |             | - |               |            |
|                                  |             |   | + N           | ew heatmap |
|                                  |             |   |               |            |
| Search name, location or de      | scription Q |   |               | C 7        |

2. The **New heatmap request** menu will open. First, select the **Location** from which you want to create heatmaps. You can also type the name of the Location in the **Search bar**. Once you have selected your preferred Location, click **Next**.

|                                 |                                 | Shill         |         |            |   |
|---------------------------------|---------------------------------|---------------|---------|------------|---|
| New heatma                      | ip request                      |               |         |            | × |
| Location                        | Cameras                         | Time range    | Details | Summary    |   |
| Choose lo<br>Select the locatio | cation<br>on you want to create | heatmaps from |         |            |   |
| Q Search for                    | r location                      |               |         |            |   |
|                                 | (59)                            |               |         | ^          |   |
| ۲                               |                                 |               |         |            |   |
| 0                               |                                 |               |         |            |   |
| 0                               |                                 |               |         |            |   |
| 0                               |                                 |               |         | <b>\</b>   |   |
| 0                               |                                 |               |         |            |   |
| < Back                          |                                 |               | 0 C     | od Oh Next | > |

3. Then, choose your **Cameras**. Click **Next**.

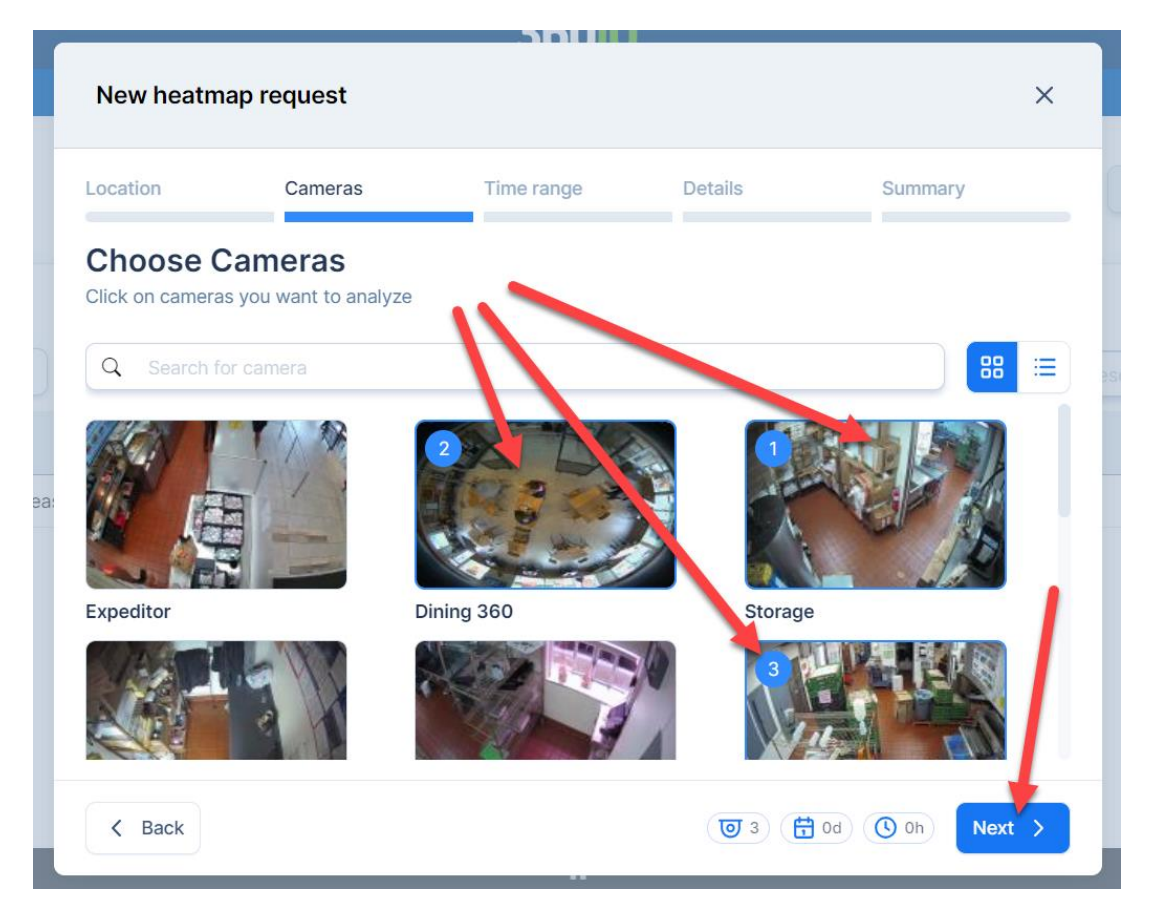

4. Select your preferred **Date range**. Pick the **Start date**, **Duration in days**, **Start time**, and **Duration in hours**. Click **Next**.

#### a. Note:

- i. You can adjust the duration by typing or using the -/+ buttons. Ranges cannot overlap.
- ii. You can check how your selection aligns with the day on the timeline preview.
- iii. A heatmap will be created from every selected camera, for each day and range. For example, if you select 4 cameras from 08/16 to 08/18 and from 8:15-10:15 am, 2:00-8:00 pm, you will create 16 images. Each heatmap request is limited to a maximum of 4 cameras and 8 hours in duration.

| New heatm  | ap reque   | est         |            |               |         |            |            | ×       |
|------------|------------|-------------|------------|---------------|---------|------------|------------|---------|
| .ocation   | Cam        | ieras       | Time ranț  | ge E          | Details |            | Summary    |         |
| Choose t   | ime rai    | nge         |            | < ·           |         |            |            |         |
| Start date |            | vant to and |            | Duration in   | days    |            |            |         |
| 08/08/20   | 24         |             | ÷          | 1 (08/08      | 3/2024) |            | - $+$      |         |
| 1 Star     | t time     |             |            | Duration in h | nours   |            |            |         |
| 0          | 1:15 AM PM | ٨           | 0          | 1 (02:15      | PM)     | _          | - +        | Û       |
|            |            |             |            |               |         |            |            |         |
|            |            |             | + Ad       | ld next range |         |            |            |         |
|            |            |             |            | 1             |         |            |            |         |
| 2 AM 02 AM | 04 AM      | 06 AM 08    | AM 10 AM 1 | 2 PM 02 PM    | 04 PM   | 06 PM      | 08 PM 10 F | PM 12 A |
|            |            |             |            |               |         |            |            |         |
| K Back     |            |             |            |               | 💿 ३     | ( 📅 1d ) ( | 🕓 1h) 📃    | Next >  |

b. Note: To add multiple date ranges, click the Add Next Range button.

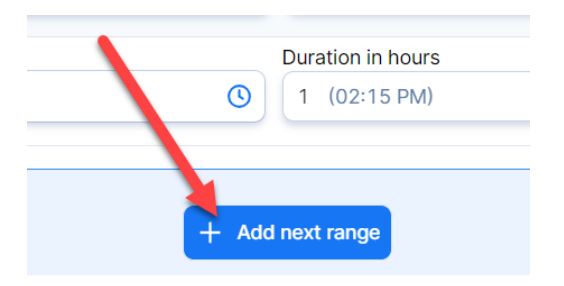

5. In the last step, add the **Name** and the optional **Description** for the new heatmap. Click **Next**.

|                           |                       | 36010                    |         |         |    |
|---------------------------|-----------------------|--------------------------|---------|---------|----|
| New heatn                 | nap request           |                          |         | :       | ×  |
| Location                  | Cameras               | Time range               | Details | Summary |    |
| Add nam<br>Give some deta | e and descrip         | otion                    |         |         |    |
| Testing hea               | atmap                 |                          |         |         |    |
| Description (or           | otional)              |                          |         |         |    |
| This is a test h          | eatmap to showcase 36 | 60iQ's heatmaps feature. |         |         |    |
|                           |                       |                          |         |         | le |
|                           |                       |                          |         |         |    |
| / Pack                    |                       |                          |         |         |    |

6. In the **Summary** section, review all your information to ensure it is correct. Once everything is in order, click **Create heatmap**.

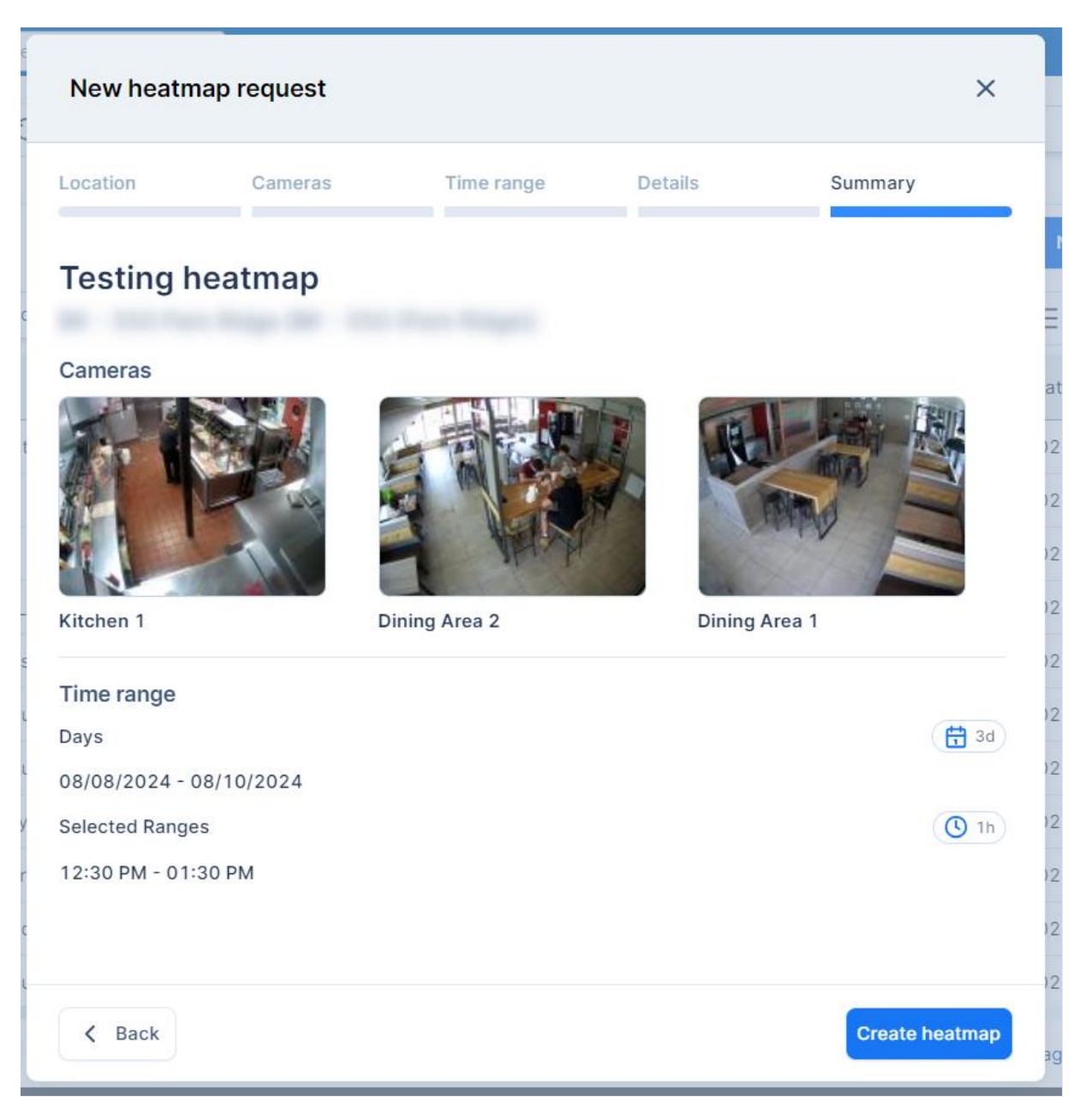

7. You will be redirected to the **Heatmaps Report**. Here, you can track the **Processing** status of your new heatmap request.

| Heatmaps 🕄            |          |                        |            | Latest     | Last 30 days | <u>Last 90 days</u> | <b>☆</b> 05/11/2024 | → 08/08/2024 |
|-----------------------|----------|------------------------|------------|------------|--------------|---------------------|---------------------|--------------|
| Add filter V          |          |                        |            |            |              |                     | + New heatmap       | Heatmap tool |
| Sort by: Created on 1 | ~        |                        |            |            | Search na    | me, looption or de  | scription Q         |              |
| Name                  | Location | ↓ Created on           | Created by | Start date | Ranges       | Camera              | Status              | Actions      |
| Testing heatmap       |          | 08/08/2024 06:25:24 PM |            | 08/08/2024 | 曲 1          | ত 3                 | In progress 0%      |              |
|                       |          | 08/02/2024 02:40:43 PM |            | 07/31/2024 | 世 1          | <b>I</b>            | ln progress 20%     |              |

- 8. Request statuses include:
  - a. In Progress request is being processed.
  - b. **Completed** request completed successfully.
  - c. **Completed with Errors** request was completed and can be viewed, but some heatmaps may not be available.
  - d. **Error** request failed and cannot be processed. This may be due to a camera issue or the location being offline.

## View and Download Heatmaps

In the **Heatmaps Report**, you can also view all heatmap requests. For any request, scroll to the right and click the **down arrow** in the **Actions** column to save a copy of the heatmap. The file will be downloaded to your computer as a .ZIP folder.

Once the file has been downloaded, you can share it with any relevant members of your team.

To view the downloaded heatmap, extract the .ZIP file, then double-click the new folder. Find the file you would like to view, then double-click to open the image.

Note: Files are grouped by days and day periods.

Each heatmap uses a color overlay to show how much traffic different areas receive. The color breakdown is as follows:

• No overlay – shows areas that were not occupied at all.

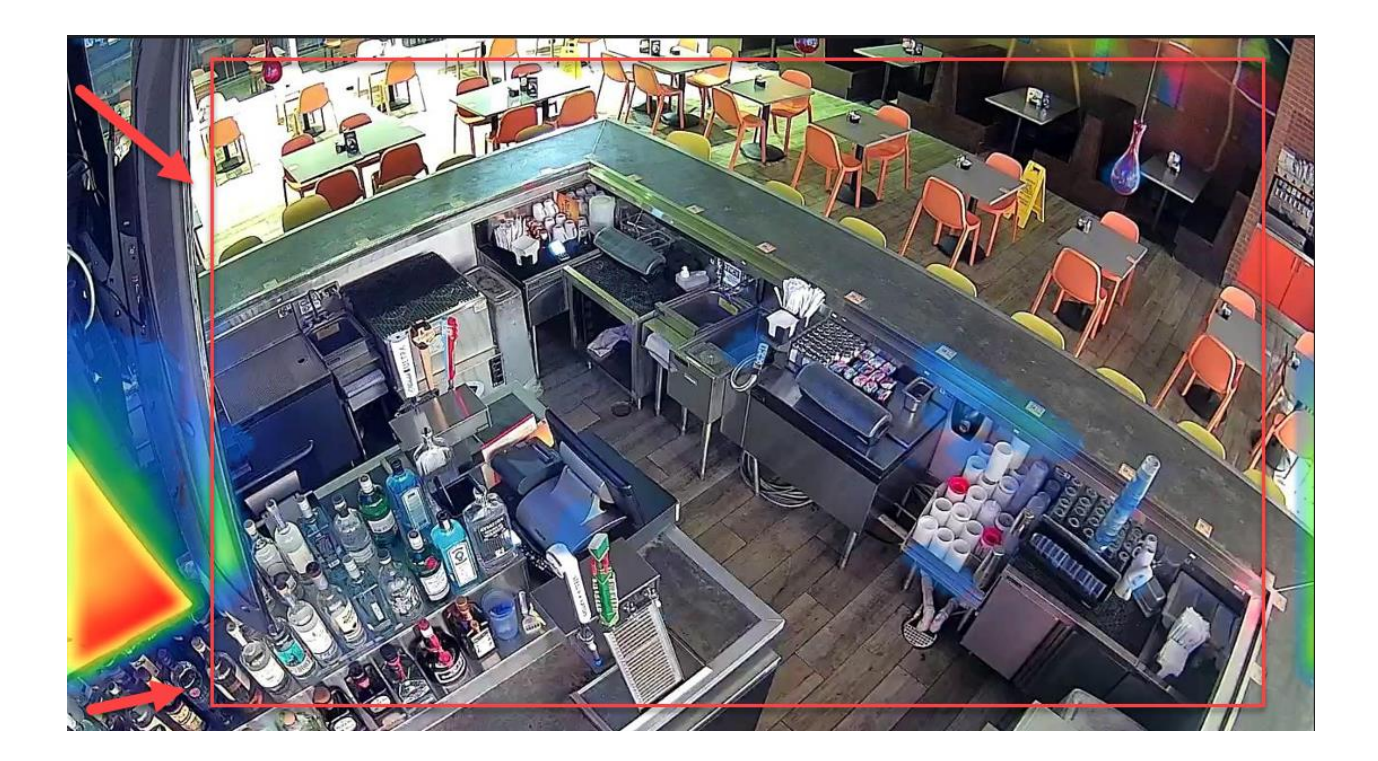

• Blue and green – show lightly occupied spaces.

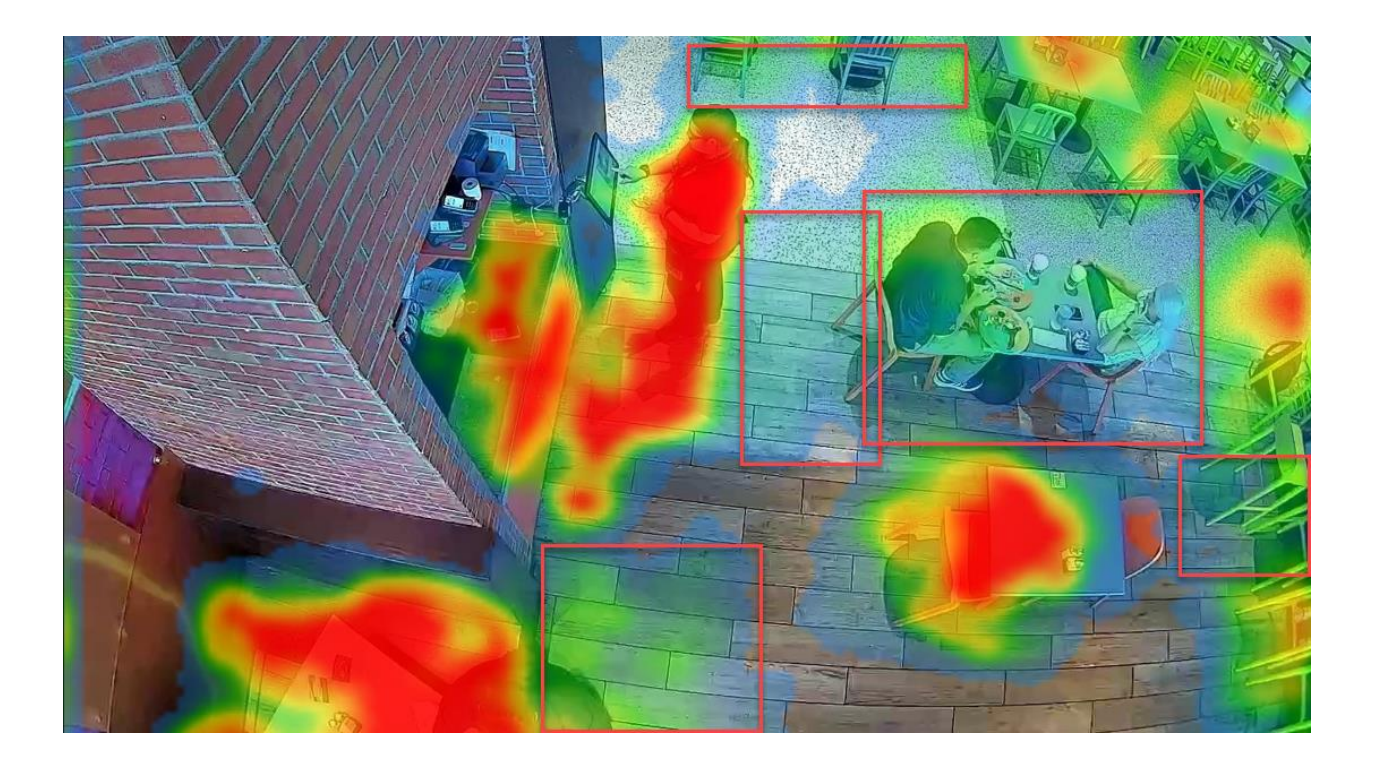

• Yellow and red – show heavily occupied areas.

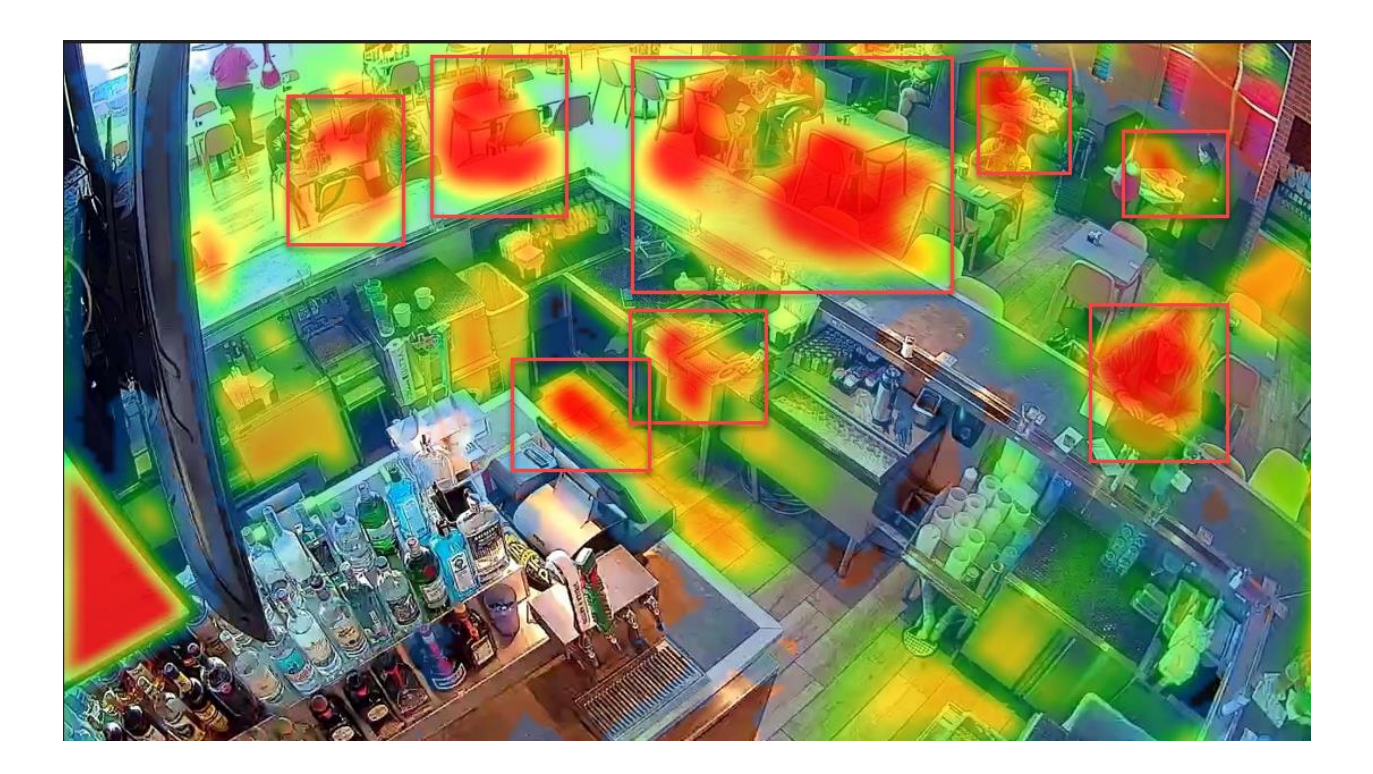

For additional information or questions please contact <u>DTiQ Support</u> at <u>support@dtiq.com</u> or your <u>Customer Experience Team</u> at <u>csr@dtiq.com</u>.

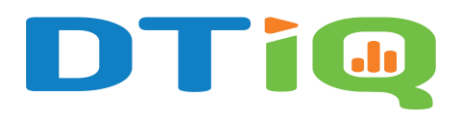

800.933.8388 <u>info@dtiq.com</u> | <u>www.DTiQ.com</u>